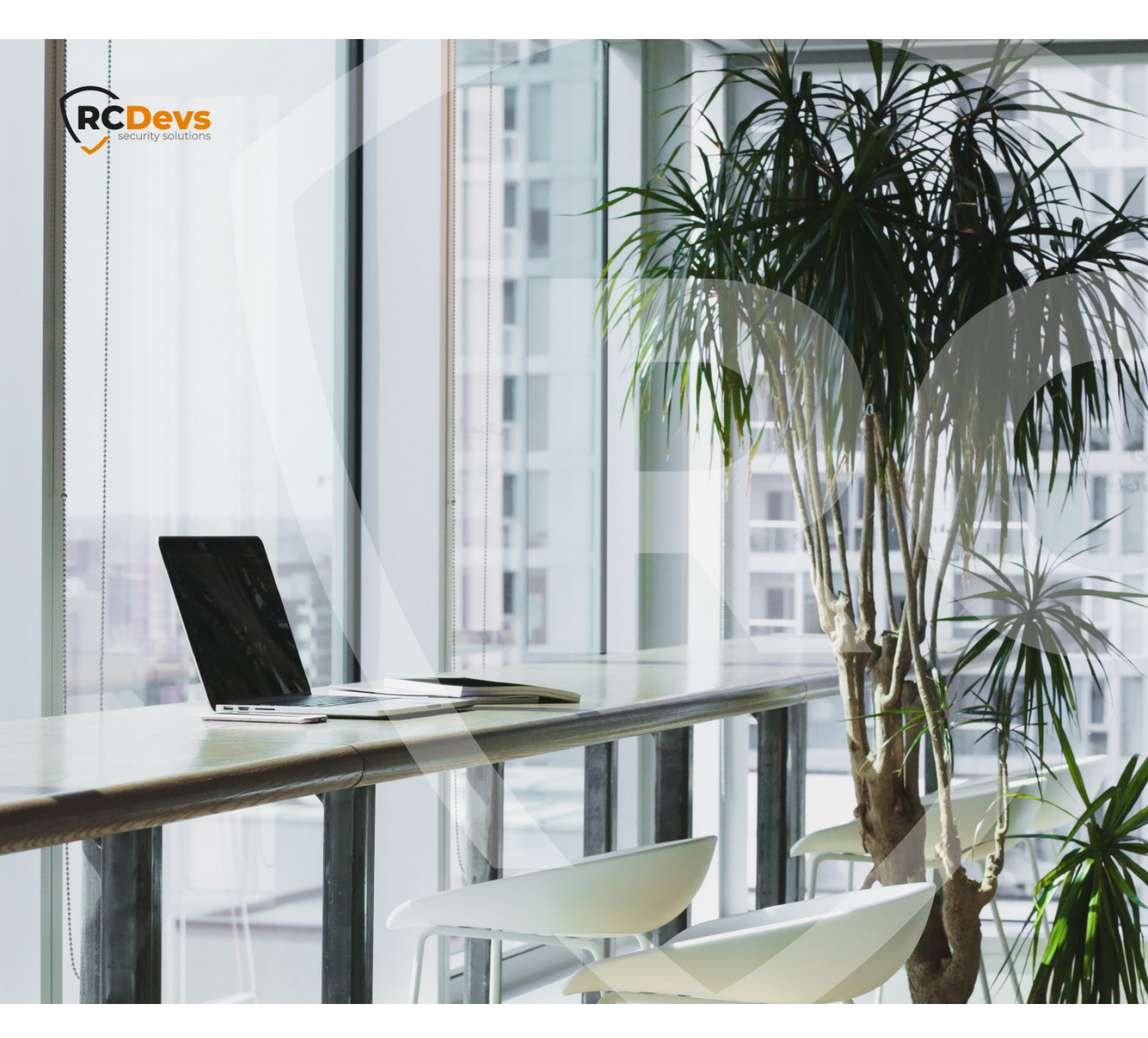

# HOW TO USE YOUR YUBIKEY

The specifications and tofolimation in this document are subject to change without notice. Companies, names, and data used in examples herein are fictitious unless otherwise noted. This document may not be copied or distributed by any means, in whole or in part, for any reason, without the express written permission of RCDevs Security. WebADM and OpenOTP are trademarks of RCDevs. All further trademarks are the property of their respective owners.

No guarantee is given for the correctness of the information contained in this document. Please send any comments or corrections to info@rcdevs.com.

Limited Warranty - Copyright (c) 2010-2024 RCDevs Security SA. All Rights Reserved.

## How to use your Yubikey with RCDevs

Yubico Yubikeys

### 1. Overview

In this How-To, we will demonstrate how to reprogram your Yubikey with the <u>Yubikey Personalization Tool</u>, to generate an inventory file through Yubico tool to import the Yubikey in WebADM inventory and how to assign and use your Yubikey with OpenOTP. For this recipe, you will need to have WebADM and OpenOTP installed and configured. Please, refer to <u>WebADM</u> Installation Guide and WebADM Manual.

## 2. Yubico Personalization Tool

Once Yubico Personalization Tool is installed, open it.

| Yubico OTP | OATH-HOTP              | Static Password        | Challenge-Response | Settings    | Tools | About | Exit                 |     |
|------------|------------------------|------------------------|--------------------|-------------|-------|-------|----------------------|-----|
|            |                        |                        |                    |             |       |       | No YubiKey insert    | ed  |
|            |                        | YubiKey Perso          | nalization Tool    |             |       |       |                      |     |
| Persona    | ilize your YubiKey in: |                        |                    |             |       | _     | Programming status:  |     |
| -          | Yubico OTP Mode        |                        |                    |             |       |       | Firmware Version     |     |
| -          | OATH-HOTP Mode         |                        |                    |             |       |       | N/A                  |     |
|            | Static Decouverd Mer   |                        |                    |             |       |       | Serial Number        |     |
| -          | Static Password Mot    | 20                     |                    |             |       |       | Dec: N/A             |     |
| -          | Challenge-Response     | Mode                   |                    |             |       |       | Hex: N/A             |     |
| -          | Update Settings        |                        |                    |             |       |       | Modhex: N/A          |     |
|            |                        |                        |                    |             |       |       | Featurer Supported   |     |
| For help   | and discussion, head t | 0                      |                    |             |       |       | Yubico OTP           | N/A |
| https://   | yubi.co/forum          |                        |                    |             |       |       | 2 Configurations     | N/A |
|            |                        |                        |                    |             |       |       | OATH-HOTP            | N/A |
|            |                        |                        | Application Vers   | ion: 3.1.25 |       |       | Static Password      | N/A |
|            |                        |                        | Library Version:   | 1.18.1      |       |       | Scan Code Mode       | N/A |
|            |                        |                        |                    |             |       | _     | Challenge-Response   | N/A |
| Copyright  | nt © 2011-2016 Yubico  | . All Rights Reserved. |                    |             |       |       | Updatable            | N/A |
|            |                        |                        |                    |             |       |       | Ndef                 | N/A |
|            |                        |                        |                    |             |       |       | Universal 2nd Factor | N/A |
|            |                        |                        |                    |             |       |       | yubic                | 0   |
|            |                        |                        |                    |             |       | _     |                      |     |

#### 🛕 Important Note

To be sure that you have the right settings from the beginning, you should click on **Restore Defaults** under **Setting** in the Yubico Personalization Tool before you continue.

When you are under the application, go on the Setting page and configure the Log configuration output setting to Yubico format.

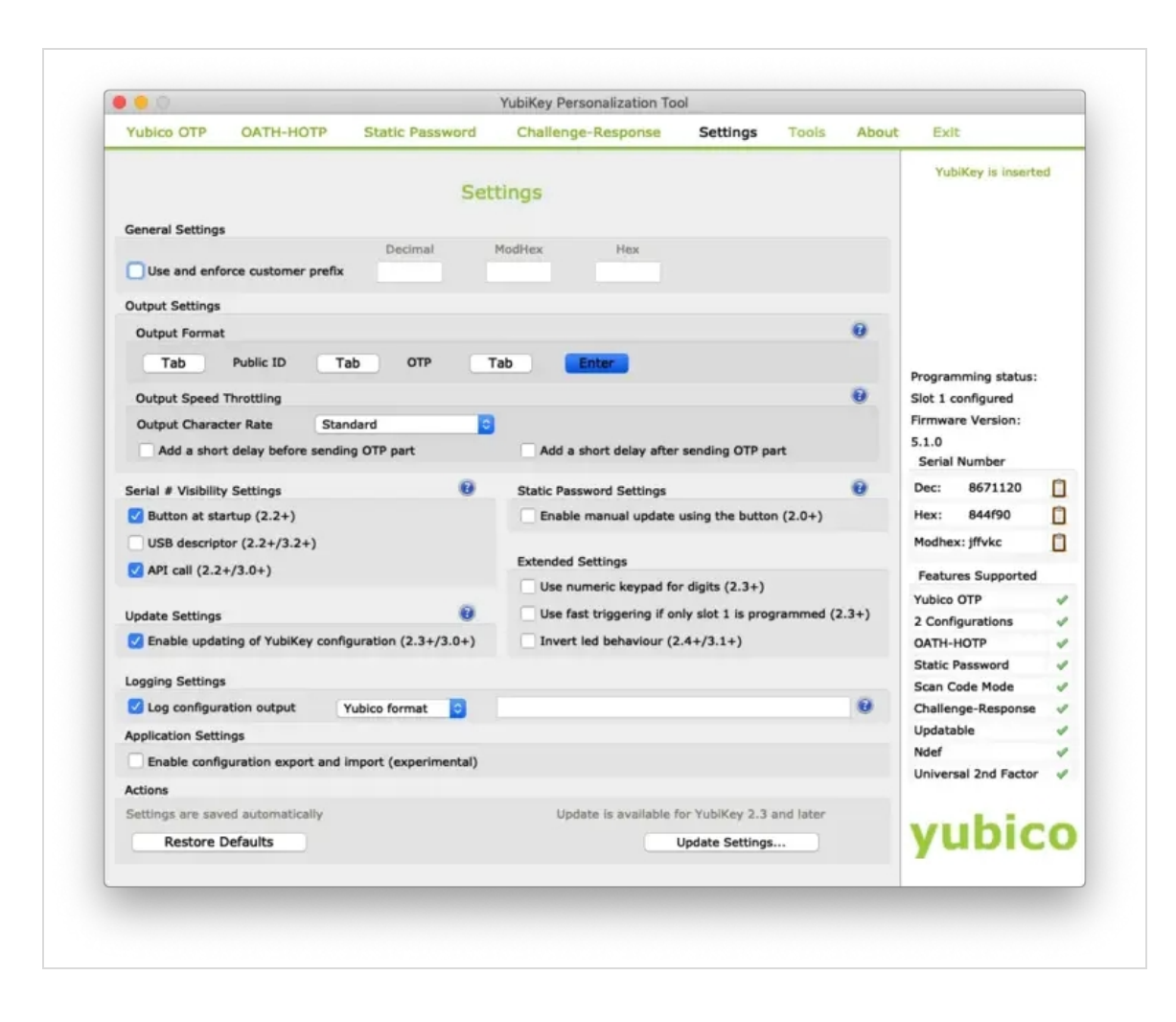

When you have configured this setting, plug in your Yubikey. Then switch to the Yubico OTP tab and click on Advanced. Select Configuration Slot 1.

Click on the 3 Generate buttons to generate a new Public/Private Identity and a new Secret Key.

After that, click on Write Configuration button, and you will be prompted to save the inventory file:

| 000                             |                                           |                     | YubiKey Personalization Too                                 | ol              |              |       |                               |                                             |    |
|---------------------------------|-------------------------------------------|---------------------|-------------------------------------------------------------|-----------------|--------------|-------|-------------------------------|---------------------------------------------|----|
| Yubico OTP                      | OATH-HOTP                                 | Static Password     | Challenge-Response                                          | Settings        | Tools        | About | Exi                           | t                                           |    |
| Save As:                        | Select Log File                           |                     | TP mode - Advanc                                            | ed              |              |       | Yu                            | biKey is inserte                            | ьd |
| Where:                          | 💼 Desktop                                 |                     | t 2                                                         |                 |              | e     |                               |                                             |    |
|                                 | Cancel                                    | Save                | Configuration Protection (6                                 | bytes Hex)      |              | 0     |                               |                                             |    |
| Automatican                     | y program rubikeys wn                     | en inserteo         | YubiKey(s) unprotected -                                    | Keep it that w  | ау           | 0     |                               |                                             |    |
| Parameter Gene<br>Identity from | eration Scheme<br>serial; Randomize Secre | ets 0               | Current Access Code<br>Use Serial Number<br>New Access Code |                 |              |       | Program<br>Slot 1 o<br>Firmwa | mming status:<br>configured<br>ire Version: |    |
|                                 |                                           |                     | Use Serial Number                                           |                 |              |       | 5.1.0                         |                                             |    |
| Yubico OTP Para                 | ameters                                   |                     |                                                             |                 |              |       | Serial                        | Number                                      |    |
| Public Identi                   | ity (1-16 bytes Modhex)                   | ef li jc ll te ii   |                                                             |                 | Generate     | 0     | Dec:                          | 8671120                                     |    |
| Public Identity L               | ength                                     | 6 0 (6 bytes is     | s default length as required by                             | Yubico OTP vali | dation serve | 7)    | Hex:                          | 844f90                                      |    |
| V Private Iden                  | tity (6 bytes Hex)                        | 2a 02 3c ba a9 9c   |                                                             |                 | Generate     | 0     | Modhe                         | x: jffvkc                                   |    |
| Secret Key (16                  | bytes Hex)                                | 46 1e 2b cc 44 a0   | 61 36 0f 8f 1c b8 a5 3c ac 35                               |                 | Generate     | 0     | Featu                         | res Supported                               |    |
|                                 |                                           |                     |                                                             |                 |              |       | Yubico                        | OTP                                         | 1  |
| Actions                         |                                           |                     |                                                             |                 |              |       | 2 Conf                        | igurations                                  | 1  |
| Press Write Co                  | onfiguration button to pr                 | ogram your YubiKey' | s selected configuration slot                               |                 |              |       | OATH-                         | НОТР                                        | 4  |
| Write Con                       | figuration                                | Stop Res            | et Back                                                     |                 |              |       | Static                        | Password                                    | V  |
|                                 |                                           |                     |                                                             |                 |              |       | Scan C                        | Code Mode                                   | 4  |
| Results                         |                                           |                     |                                                             |                 |              |       | Challer                       | nge-Response                                | 1  |
| # Publi                         | c Identity (Modhex) Sta                   | atus Timestamp      |                                                             |                 |              |       | Updata                        | able                                        | Ŷ  |
|                                 |                                           |                     |                                                             |                 |              |       | Ndef                          |                                             | 1  |
|                                 |                                           |                     |                                                             |                 |              |       | Univer                        | sal 2nd Factor                              | :0 |
|                                 |                                           |                     |                                                             |                 |              |       | -                             |                                             |    |

Save this file. We will import it in WebADM inventory in the next step.

|                                                   |                        | rubikey Personalization 10                                                    | 01             |          |       |                      |    |
|---------------------------------------------------|------------------------|-------------------------------------------------------------------------------|----------------|----------|-------|----------------------|----|
| Yubico OTP OATH-HOTP                              | Static Password        | Challenge-Response                                                            | Settings       | Tools    | About | Exit                 |    |
| Progra                                            | m in Yubico O          | TP mode - Advanc                                                              | ed             |          |       | YubiKey is inserte   | ed |
| Configuration Slot                                |                        |                                                                               |                |          |       |                      |    |
| Select the configuration slot to be progr         | ammed                  |                                                                               |                |          |       |                      |    |
| Configuration Slot 1                              | t 2                    |                                                                               |                | 0        |       |                      |    |
| Program Multiple YubiKeys                         |                        | Configuration Protection (6                                                   | i bytes Hex)   |          | 0     |                      |    |
| Automatically program YubiKeys wh                 | en inserted            | YubiKey(s) unprotected -                                                      | Keep it that w | ау       | 0     |                      |    |
| Parameter Generation Scheme                       |                        | Current Access Code                                                           |                |          | -     | Programming status:  |    |
| Identify from social Dandomize Corre              |                        | Use Serial Number                                                             |                |          |       | Slot 1 configured    |    |
| Identity from senal; kandomize Secre              | <b>G</b>               | New Access Code                                                               |                |          |       | Firmware Version:    |    |
| Yubico OTP Parameters                             |                        | Use Senai Number                                                              |                |          |       | Serial Number        |    |
| Public Identity (1-16 bytes Modhex)               | ef li ic li te ii      |                                                                               |                | Generate |       | Dec: 8671120         | n  |
| Public Identity Length                            | 6 6 hotes is           | default length as required by Yubico OTP validation server) Generate Generate |                |          |       | Hex: 844f90          |    |
| Defunto Identify (6 butos Key)                    | to bytes is t          |                                                                               |                |          | 0     | Madhavy iffuls       | 0  |
| Finale Identity (o bytes Hex)                     | 2a 02 3c ba a9 9c      |                                                                               |                |          | 0     | Hounex: JITYKC       |    |
| Secret Key (16 bytes Hex)                         | 46 1e 2b cc 44 a0 6    | 1 36 Of 8f 1c b8 a5 3c ac 35                                                  |                | Generate |       | Features Supported   |    |
|                                                   |                        |                                                                               |                |          |       | Yubico OTP           | V  |
| Actions<br>Press Write Configuration button to pr | ooram your YuhiKey's   | selected configuration slot                                                   |                |          |       | 2 Configurations     | 4  |
| trans from secondariants second to be             | agrant foor radicely a | and the second second second                                                  |                |          |       | OATH-HOTP            | V  |
| Write Configuration                               | Stop Rese              | t Back                                                                        |                |          |       | Static Password      | 4  |
|                                                   |                        |                                                                               |                |          |       | Scan Code Mode       |    |
| Results                                           |                        |                                                                               |                |          | _     | Undatable            | 4  |
| # Public Identity (Modhex)                        | Status                 | Timesta                                                                       | mp             |          |       | Ndef                 |    |
| 🗸 1 eflijcliteli Yut                              | iKey has been success  | fully configured 20/12/2018                                                   | 17:51          |          |       | Universal 2nd Factor | ,  |
|                                                   |                        |                                                                               |                |          |       | vubic                |    |

## 3. Import Yubikey inventory file in WebADM

We have now reprogrammed our Yubikey and generate an inventory for it. We will now import the inventory file under WebADM to be able to use this Yubikey with OpenOTP, Spankey...

#### Now, go on the WebADM Admin GUI and click on the **Import** tab.

| LDAP Server (OpenLDAP) 2     OpenLDAP (2)                                        | Web ADM Fr<br>Copyright © 2010-2         | eeware I                       | Edition A. All Rights        | v <b>1.6.8-</b> 4            | F /                                 |                              | APIO                                  | <b>.</b>      |        |
|----------------------------------------------------------------------------------|------------------------------------------|--------------------------------|------------------------------|------------------------------|-------------------------------------|------------------------------|---------------------------------------|---------------|--------|
| E 🐼 dc=WebADM                                                                    | A Home Admir                             | Create                         | Search                       | Import                       | Databases                           | Statistics                   | Applications                          | About         | Logout |
| <ul> <li> <u>o=Root</u> (3)      </li> <li> <u>O</u> <u>cn=admin</u> </li> </ul> |                                          |                                |                              | Impor                        | t LDAP Object                       | S                            |                                       |               |        |
|                                                                                  | You can import LDA<br>You can import Web | P objects to V<br>ADM localize | VebADM w<br>d message        | th both LDI<br>s and inven   | F scripts or CS<br>tory items with  | V files.<br>CSV files on     | ly.                                   |               |        |
| Create / Search<br>Details / Check                                               | The LDAP Date     WebADM LDI             | a Interchange<br>data may or   | e Format (L<br>nly contain " | DIF) is a sta<br>add" or "de | andard for repr<br>lete" directives | esenting LDA<br>and object u | P content and im<br>pdates are not su | port reque    | ests.  |
| Details / Check                                                                  | The Comma-S                              | eparated Val                   | ues (CSV) f                  | ormat is a s                 | standard for sto                    | oring attribute              | based data in pl                      | ain-text file | es.    |
|                                                                                  |                                          |                                |                              | Impor                        | t LDAP Object                       | s                            |                                       |               |        |
|                                                                                  |                                          | Impo                           | rt LDIF Dat                  | a File                       |                                     | Import CSV                   | Data File                             |               |        |
|                                                                                  |                                          | In                             | nport Web/                   | DM Local                     | ized Message                        | s / Inventory                | Items                                 |               |        |
|                                                                                  | (                                        | Impo                           | ort Message                  | File                         |                                     | Import Inver                 | ntory File                            |               |        |
|                                                                                  | _                                        |                                |                              |                              |                                     |                              |                                       |               |        |

#### On that page, click on Import Inventory File button.

| LDAP Server (OpenLDAP) 2                                          | WebADM Freeware Edition v1.6.8-4<br>Copyright © 2010-2018 RCDevs SA, All Rights Reserved                                                                                                    |
|-------------------------------------------------------------------|----------------------------------------------------------------------------------------------------|
| dc=WebADM                                                         | Home Admin Create Search Import Databases Statistics Applications About Logout                                                                                                    |
| Image: Contraction (Contraction) Image: Contraction (Contraction) | Inventory Items CSV Import                                                                                                    |
|                                                                   | Import File: Browse WebADM_inventory.csv                                                                                                    |
| Create / Search<br>Details / Check<br>Create / Search             | Type of File: Yubico CSV                                                                                                    |
|                                                                   | Import as Active: 0 Yes No                                                                                                    |
|                                                                   | Visibility Scope:  Select                                                                                                    |
|                                                                   | WebADM Inventory files are provided as cleartext or encrypted CSV files.<br>Encrypted CSV file are available only if you own a valid Enterprise license.<br>If you are importing Yubikey Token data provided by Yubico or generated<br>by the 'Yubikey Personalization Tool', then choose the 'Yubico CVS' above.<br>If you import a CSV file generated by the 'Yubikey Personalization Tool',<br>please configure the 'Yubico format' under the settings tab in the tool. |

In Type of File select: Yubico CSV and browse your Inventory file previously created through the Yubikey Personalization Tool.

Click the **Import** button and the Yubikey should be successfully imported.

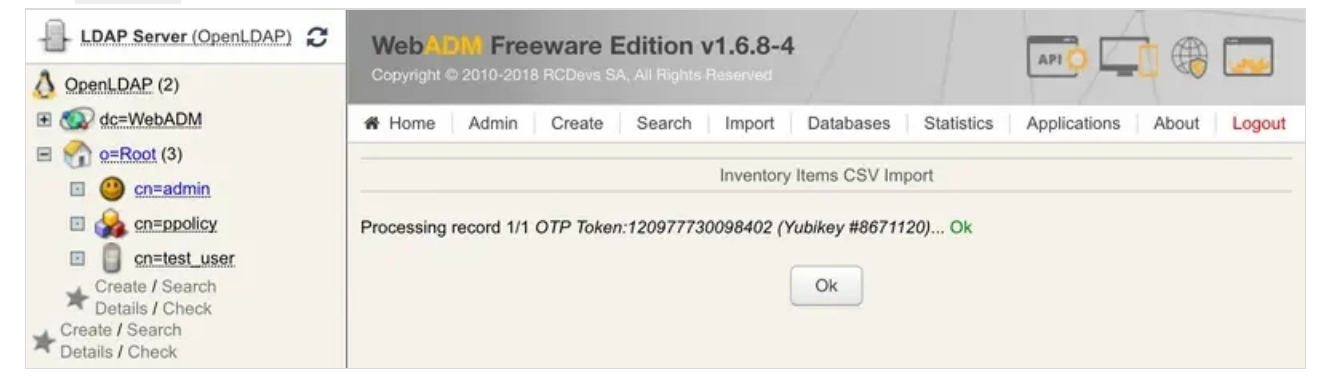

You can check the Inventory table to see the new entry. Click on **Databases** tab and **Inventoried Devices**. You can see

my new entry below.

| LDAP Server (OpenLDAP) 2                                                 | WebADM Freeware Editi<br>Copyright © 2010-2018 RCDevs SA, All P | on v1.6.8-4<br>gits Reserved                                       |                                            |                    |
|--------------------------------------------------------------------------|-----------------------------------------------------------------|--------------------------------------------------------------------|--------------------------------------------|--------------------|
| E C dc=WebADM                                                            | # Home Admin Create Sea                                         | rch Import Databases Sta                                           | tistics Applications About Logout          |                    |
|                                                                          |                                                                 | atabase Viewer for Inventoried Dev                                 | rices (1 results out of 1 inventory items) |                    |
| cn=ppolicy                                                               |                                                                 | Filters (0)                                                        |                                            |                    |
| Create / Search<br>Details / Check<br>Create / Search<br>Details / Check | Item Type • Equals                                              | 3                                                                  | Add Filter                                 |                    |
|                                                                          | Valid Lost Broken                                               | Expired   Enabled D                                                | isabled                                    |                    |
|                                                                          | Display Options                                                 | Inventory Actions                                                  |                                            |                    |
|                                                                          | Retrieve max 1000                                               | Pelete selected items                                              |                                            |                    |
|                                                                          | Page results 30                                                 | Re-encrypt inventory                                               |                                            |                    |
|                                                                          | Refresh                                                         | theck Links / Scopes<br>mport from CSV file<br>export as CSV / XML |                                            |                    |
|                                                                          | Item Type Reference                                             | Description User DN                                                | Usage Scope Inventory Data                 | Active Status      |
|                                                                          | OTP Token 120977730098402                                       | O Yubikey #8671120 Link                                            | INAI Add INAI 5 Data (Software en          | ncryption) 💽 Valid |

I'm now able to assign this Yubikey to a user account, that step will be the part of the next section.

## 4. Assign a Yubikey to a user account

The Yubikey can be assigned to a user through the WebADM Admin GUI or through the User Self-Service Desk (SelfDesk) and User Self-Registration (SelfReg) applications. Here we will assign the Yubikey to the user through the Admin GUI. Click on an Activated User account in the left tree.

| MESSINGER. (=)                                                                                                    |                                                                                                    |                                                                                                    |                                                                                                    |  |  |  |  |
|----------------------------------------------------------------------------------------------------|----------------------------------------------------------------------------------------------------|----------------------------------------------------------------------------------------------------|----------------------------------------------------------------------------------------------------|--|--|--|--|
| dc=WebADM                                                                                                    | A Home Admin Create                                                                                                    | e Search Import Databases Statistics                                                                                                    | Applications About Logout                                                                                                    |  |  |  |  |
| <ul> <li><u> <sup>o</sup> = Root</u> (3)         <ul> <li><u> <sup>o</sup> = cn=admin             </u></li> </ul> </li> </ul>         |                                                                                                    | Object cn=test_user,o=Root                                                                                                    |                                                                                                    |  |  |  |  |
| cn=ppolicy                                                                                                    | LDAP Actions                                                                                                    | Object Details                                                                                                    | Application Actions                                                                                                    |  |  |  |  |
| <ul> <li>□ □ <u>cn=test_user</u></li> <li>Create / Search<br/>Details / Check</li> <li>Create / Search<br/>Details / Check</li> </ul> | <ul> <li>Delete this object</li> <li>Copy this object</li> <li>Move this object</li> <li>Export to LDIF</li> <li>Change password</li> <li>Create certificate</li> <li>Unlock WebApp access</li> <li>Advanced edit mode</li> </ul> | Object class(es):       person, webadmAccount         Account is unique:       Yes (in o=root)         WebADM settings:       1 settings [CONFIGURE]         WebADM data:       None [EDIT]         User activated:       Yes Deactivate ①         Logs and inventory:       WebApp, WebSry, Inventory | Secure Password Resel (1 actions)<br>User Self-Registration (1 actions)<br>MFA Authentication Server (13 actions)<br>SMS Hub Server (1 actions)<br>SSH Public Key Server (3 actions)<br>OR Login & Signing Server (8 actions) |  |  |  |  |
|                                                                                                    | Object Name                                                                                                    | test_user                                                                                                    | Rename                                                                                                    |  |  |  |  |
|                                                                                                    | Add Attribute (10)                                                                                                    | Description / Note                                                                                                    | Add                                                                                                    |  |  |  |  |
|                                                                                                    | Add Extension (1)                                                                                                    | UNIX Account                                                                                                    | Add                                                                                                    |  |  |  |  |
|                                                                                                    | Last Name<br>[add values]                                                                                                    | test_user                                                                                                    |                                                                                                    |  |  |  |  |
|                                                                                                    | Login Name<br>[add values]                                                                                                    | test_user                                                                                                    |                                                                                                    |  |  |  |  |
|                                                                                                    | WebADM Settings                                                                                                    | Edit Application                                                                                                    | Settings                                                                                                    |  |  |  |  |
|                                                                                                    | [delete attribute]                                                                                                    | [delete attribute] OpenOTP.Login Mode: LDAPOTP                                                                                                    |                                                                                                    |  |  |  |  |

#### Click on MFA authentication Server under Application Actions Box and then

Register/Unregister OTP Tokens.

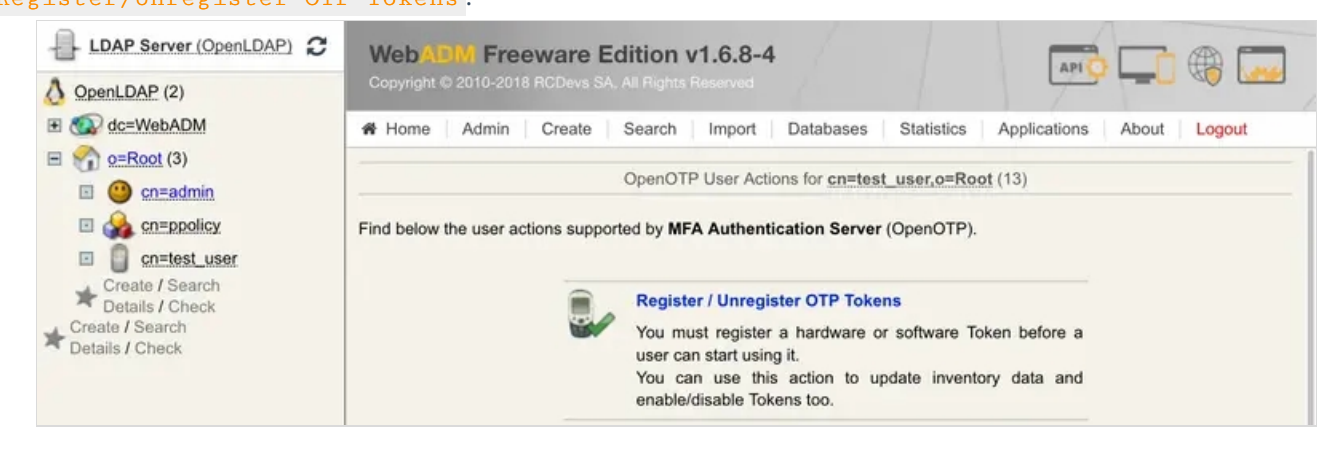

Register your Token and choose Primary Token and check the box I use a Yubikey Token.

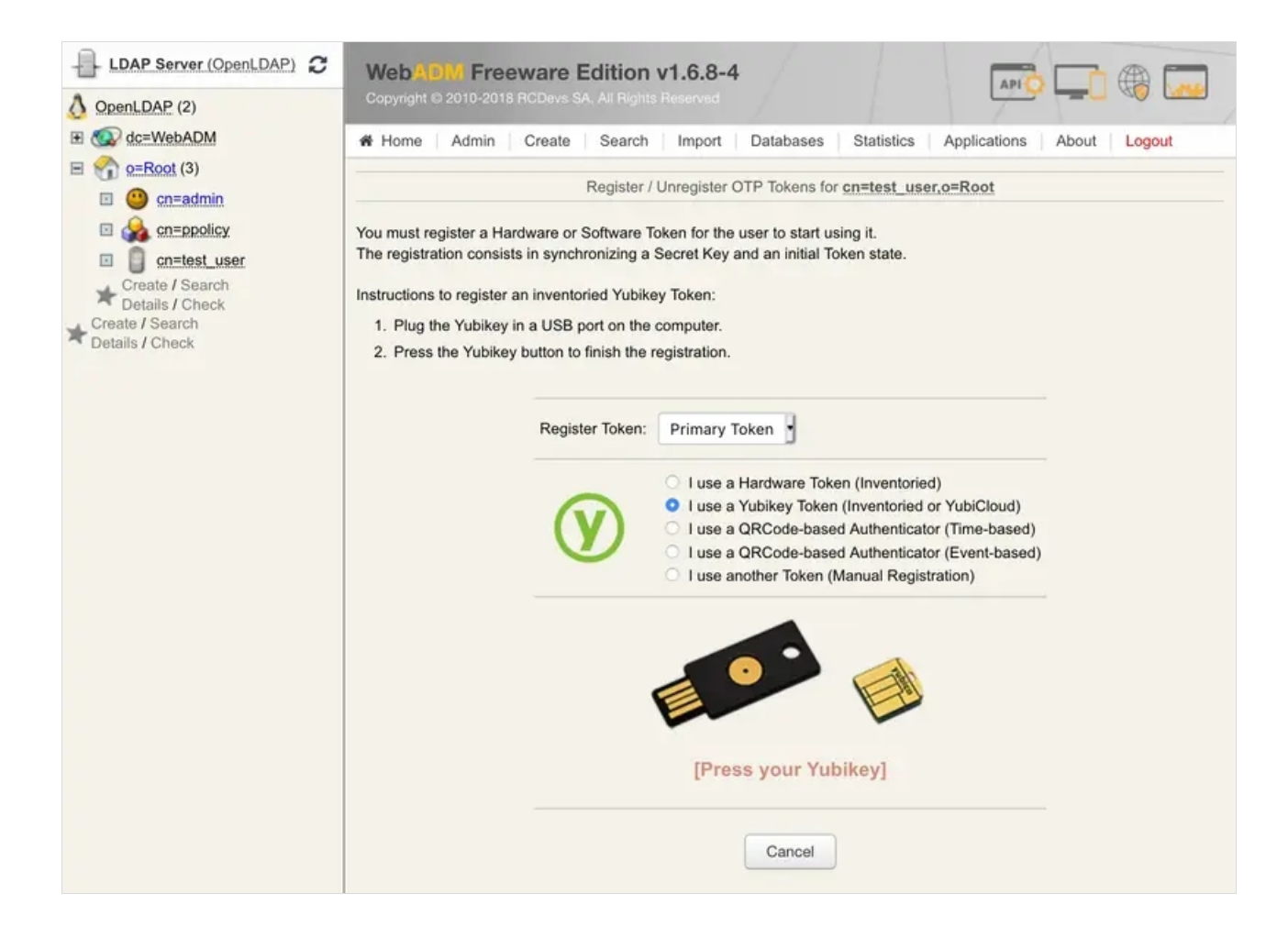

At this step, you just have to short touch your Yubikey for selection Slot 1 and to enroll it on the user account.

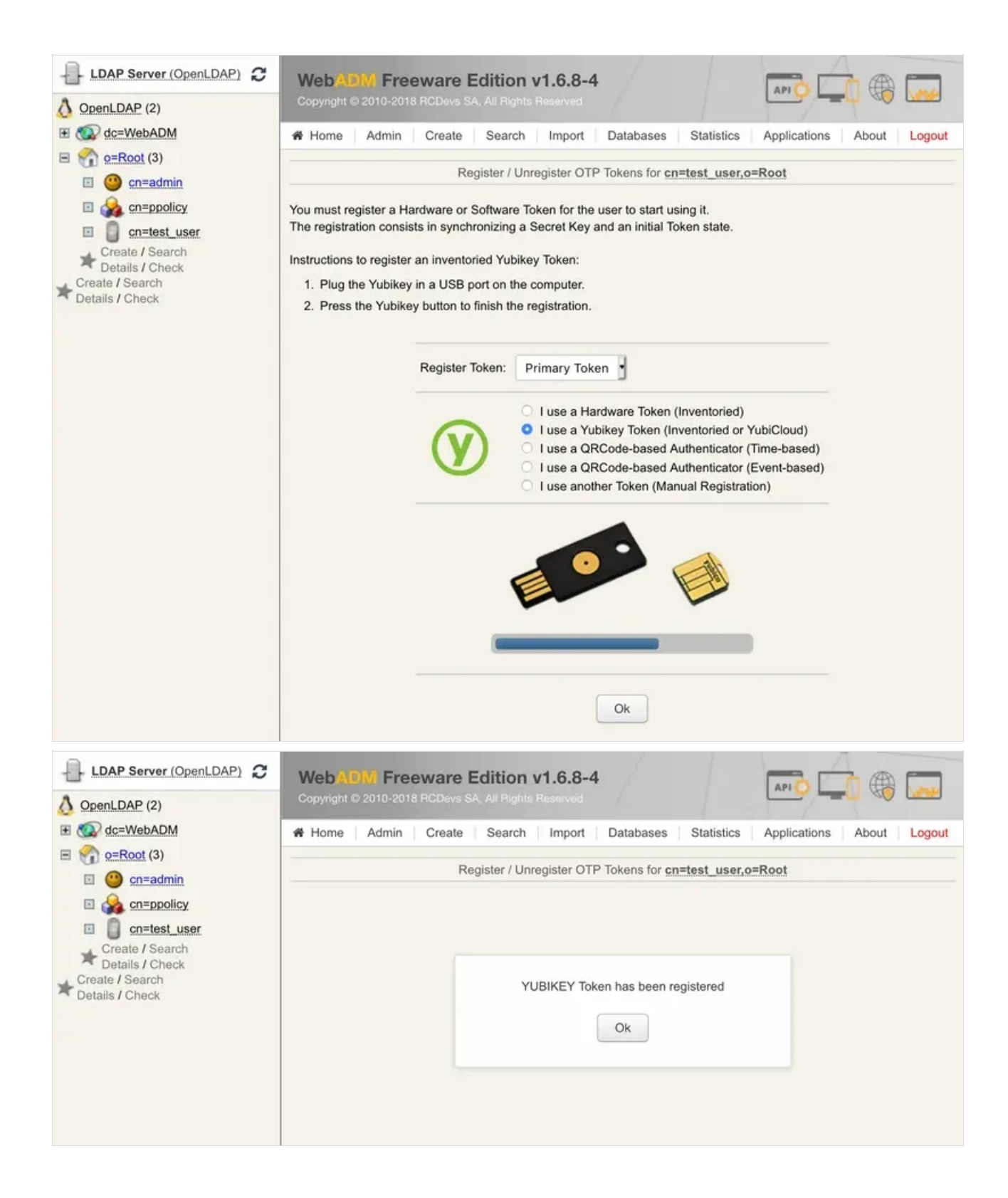

| LDAP Server (OpenLDAP)                                                                                        | Web ADM Freeware Edition v1.6.8-4<br>Copyright © 2010-2018 RCDevs SA, All Rights Reserved                                                                                                    |
|----------------------------------------------------------------------------------------------------|----------------------------------------------------------------------------------------------------|
| E 🐼 dc=WebADM                                                                                                 | Home Admin Create Search Import Databases Statistics Applications About Logout                                                                                                    |
|                                                                                                    | Register / Unregister OTP Tokens for cn=test_user,o=Root                                                                                                    |
| <ul> <li>□ Search</li> <li>□ Create / Search</li> <li>□ Details / Check</li> <li>□ Create / Search</li> </ul> | You must register a Hardware or Software Token for the user to start using it.<br>The registration consists in synchronizing a Secret Key and an initial Token state.<br>1/3 Token is already registered for user: |
| ★ Details / Check                                                                                             | Primary Token YUBIKEY Remove Disable<br>Yubikey                                                                                                    |
|                                                                                                    | Instructions to register an inventoried Hardware Token:<br>1. Type the serial number displayed on the back side of the Token.<br>2. Click the 'Register' button below.                                             |
|                                                                                                    | Register Token:       Primary Token         WARNING:       Primary Token is already registered.         You must remove Token first in order to re-register!                                                       |
|                                                                                                    | Ok                                                                                                    |

The Yubikey is correctly assigned to the User account. Now if you come back to **Databases** tab **Inventoried Devices**, you can see a link between Yubikey database entry and the LDAP user.

| LDAP Server (OpenLDAP) C           | WebADM Freeware Edition v1.6.8-4<br>Copyright to 2010-2018 RCDevs SA, All Rights Reserved                                                                       | 1, |
|------------------------------------|----------------------------------------------------------------------------------------------------|----|
|                                    | Home Admin Create Search Import Databases Statistics Applications About Legout     Database Viewer for Inventoried Devices (1 results out of 1 inventory items) |    |
|                                    | Filters (0)                                                                                                    |    |
| Create / Search                    | Item Type - Equals - Add Filter                                                                                                    |    |
| Create / Search<br>Details / Check | Valid Lost Broken Expired   Enabled Disabled                                                                                                    |    |
|                                    | Display Options Inventory Actions                                                                                                    |    |
|                                    | Retrieve max 1000  Delete selected items C Scope selected items                                                                                                 |    |
|                                    | Page results 30 • Q Re-encrypt inventory                                                                                                    |    |
|                                    | Refresh Check Links / Scopes                                                                                                    |    |
|                                    | Export as CSV / XML                                                                                                    |    |
|                                    | Item Type Reference Description User DN Usage Scope Inventory Data Active Status                                                                                |    |
|                                    | OTP Token 57894022861667 Vubikey Unlink cn=test_user.o=Root Add INA 5 Data (Software encryption) C Valid                                                        | 3  |

#### 🛕 Important Note

A Yubikey can be assigned to many users but for this, you have to remove the User DN link in databases on the Yubikey entry. Remove the link between the Yubikey and the user didn't remove the Yubikey on the User account. The first user who has enrolled the Yubikey will always be able to use the Yubikey to log in.

## 5. Test OTP Authentication

Let's try a Test User Authentication. Return to the MFA Authentication Server in the Application Actions box for the

#### user and click the Test User Authentication action.

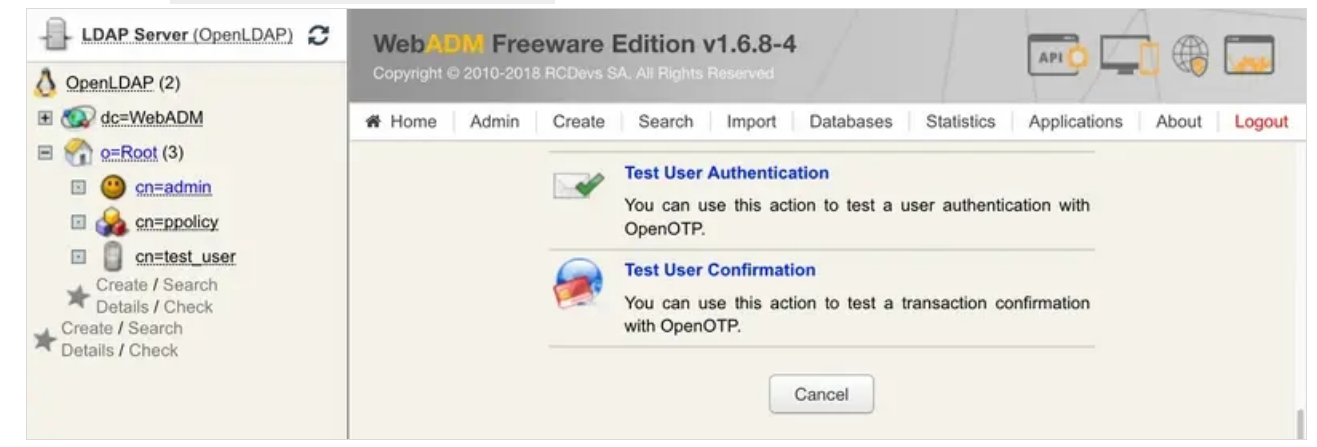

Put the cursor in the OTP Password field and short touch your Yubikey for activating Slot 1.

| LDAP Server (OpenLDAP)                                               | WebADM Free                                                                                                    | ware Edition v1                                                             | .6.8-4                                           |                           |
|----------------------------------------------------------------------|----------------------------------------------------------------------------------------------------|-----------------------------------------------------------------------------|--------------------------------------------------|---------------------------|
| OpenLDAP (2)                                                         | Copyright © 2010-2018 F                                                                                                    | CDevs SA. All Rights Re                                                     |                                                  |                           |
|                                                                      | A Home Admin                                                                                                    | Create Search                                                               | Import Databases Statistics                      | Applications About Logout |
| E 😭 o=Root (3)                                                       |                                                                                                    | Tast Llear A                                                                | uthentication for on=test user o=Poot            |                           |
| 🗉 🥝 cn=admin                                                         |                                                                                                    | 1651 0561 A                                                                 | autenacation for <u>cn-test_user,o-root</u>      |                           |
| <ul> <li>Solution</li> <li>Solution</li> <li>Cn=test_user</li> </ul> | You can use this page to<br>Some fields are optional                                                                                                    | test a user OpenOTP<br>and depend on your O                                 | authentication request.<br>penOTP configuration. |                           |
| Create / Search                                                      | Server Status: Acceptin                                                                                                    | g Requests                                                                  |                                                  |                           |
| Create / Search<br>Details / Check                                   | Server: MFA Authentication :<br>System: Linux 3.10.0-957.1.<br>Listener: 192.168.3.117:808<br>Uptime: 5221 (0 days)<br>Memory: 825.70K<br>Total Requests: 10<br>Active Requests: 0 | Server 1.4.2 (WebADM 1.6.<br>3.el7.x86_64 x86_64 (64 bi<br>0 (HTTP/1.1 SSL) | 8-4)<br>))                                       |                           |
|                                                                      |                                                                                                    | Login Method:                                                               | • Normal O Simple                                |                           |
|                                                                      |                                                                                                    | Username:                                                                   | test_user                                        |                           |
|                                                                      |                                                                                                    | Domain:                                                                     | Default                                          |                           |
|                                                                      |                                                                                                    | LDAP Password:                                                              |                                                  |                           |
|                                                                      |                                                                                                    | OTP Password:                                                               | •••••                                            |                           |
|                                                                      |                                                                                                    | Simulated Client:                                                           | [Default]                                        |                           |
|                                                                      |                                                                                                    | Simulated Source:                                                           |                                                  |                           |
|                                                                      |                                                                                                    | Simulated Options:                                                          |                                                  |                           |
|                                                                      |                                                                                                    | Request Settings:                                                           |                                                  |                           |
|                                                                      |                                                                                                    | Browser Context:                                                            | b94e1c0c0310deec0b309892b44                      | 0aa55                     |
|                                                                      |                                                                                                    |                                                                             | Start Cancel                                     |                           |

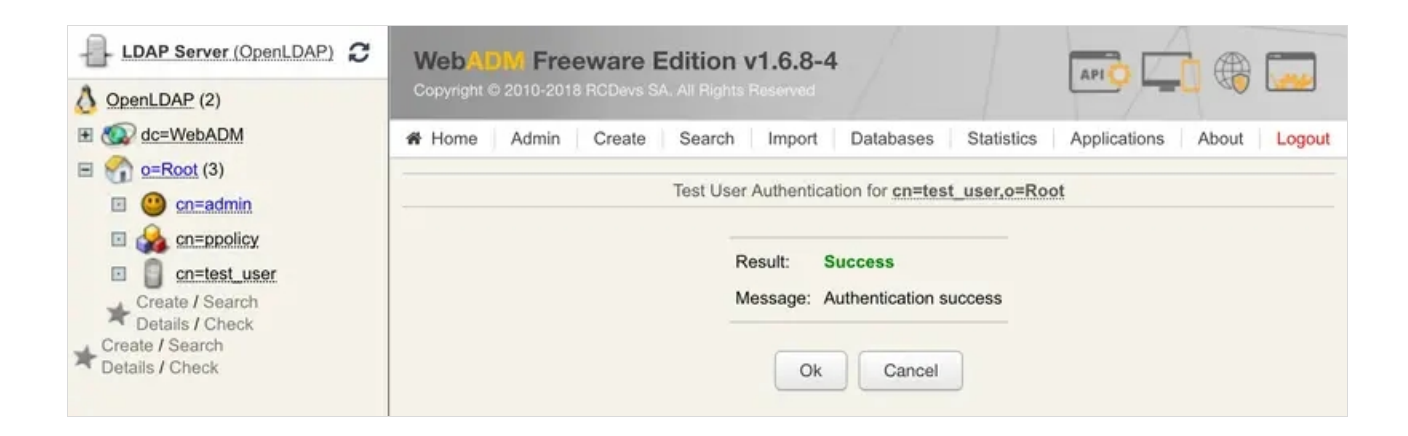

You can now perform a login through OpenOTP with your Yubikey.

## M Important Note We didn't type in any LDAP Password because the Login Mode is OTP only. Therefore, select your user and click on WebADM settings: CONFIGURE. Then select OpenOTP and choose Login Mode: OTP.

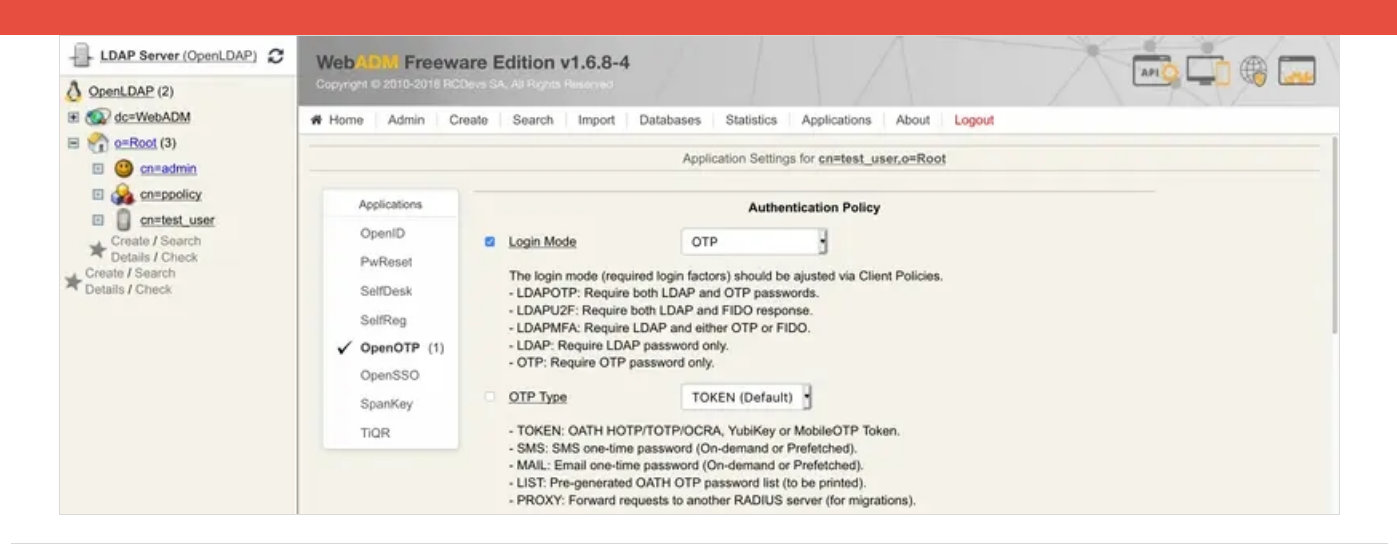

## 6. Reprogram a Yubikey to generate 6 or 8 digits OTP code

Instead of generating a key of 44 characters when you press the Yubikey, you can configure it to generate a 6 or 8 digits OTP code. But first, you have to edit some settings in the Yubikey Personalization tool. Go on the **Settings** tab and select

Log configuration output: Yubico format like below:

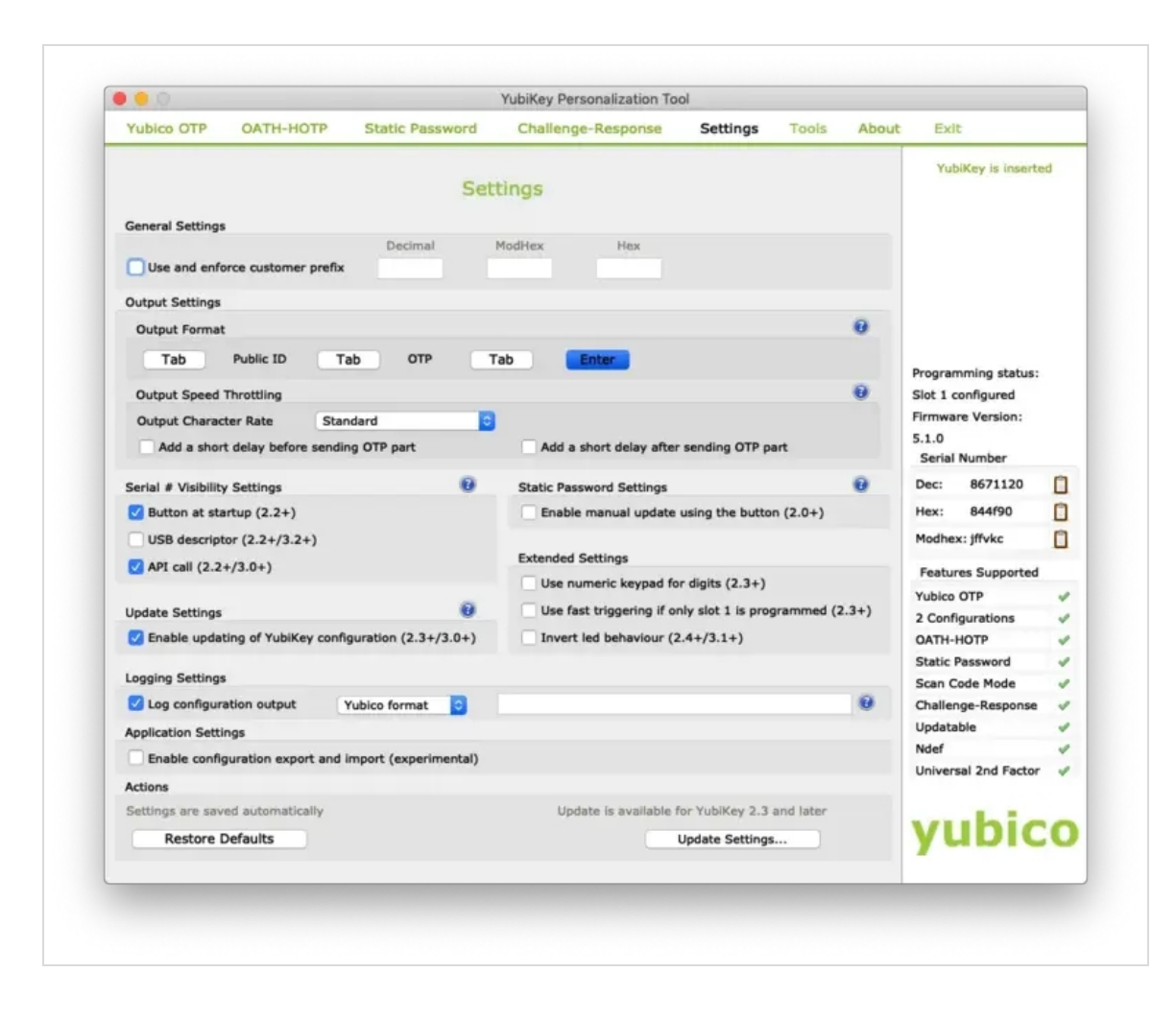

Now, we will reprogram the Yubikey. Switch to the OATH-HOTP tab and select Advanced configuration. Please, select Configuration Slot 2. Disable the option OATH Token Identifier (6 bytes) like below:

|                                       |                                       |                       | YubiKey Personalization To      | ol               |            |                       |     |
|---------------------------------------|---------------------------------------|-----------------------|---------------------------------|------------------|------------|-----------------------|-----|
| Yubico OTP                            | OATH-HOTP                             | Static Password       | Challenge-Response              | Settings         | Tools Abou | t Exit                |     |
| Configuration Sk<br>Select the config | Progr<br>ot<br>puration slot to be pr | ogrammed              | HOTP mode - Advan               | ced              |            | YubiKey is insert     | ed  |
| Connigaration                         |                                       | Configuration         | DIVE                            |                  |            |                       |     |
| Program Mul                           | tiple YubiKeys                        |                       | Configuration Protection (6     | 6 bytes Hex)     |            |                       |     |
| Automaticall                          | program YubiKeys                      | when inserted         | YubiKey(s) unprotected          | - Keep it that w | ay 😒       | Programming status    |     |
| Parameter Gene                        | ration Scheme                         | 6                     | Use Serial Number               |                  |            | Slot 1 and 2 configur | red |
| Increment Ide                         | ntities; Randomize S                  | iecret 0              | New Access Code                 |                  |            | Firmware Version:     |     |
|                                       |                                       |                       | Use Serial Number               |                  |            | 5.1.0                 |     |
| OATH-HOTP Para                        | ameters                               |                       |                                 |                  |            | Serial Number         |     |
| OATH Token                            | Identifier (6 bytes)                  | All numeric           |                                 | 0                |            | Dec: 8671120          | Ľ   |
| OMP (1) + TT (1                       | ) + MUI (4)                           | 00 00 00              | 00 00 00 Generate               | e MUI            |            | Hex: 844f90           | C   |
| HOTP Length                           |                                       | O 6 Digits            | 8 Digits                        |                  | 0          | Modhex: jffvkc        | C   |
| Moving Factor S                       | eed                                   | Fixed zero            | <b>o</b>                        |                  | 0          | Features Supported    |     |
| Secret Key (20 b                      | ytes Hex)                             | 82 25 fe d0 a8 e      | 4 59 69 da bf b3 59 20 dd 61 8b | 2b d3 52         | Generate 😡 | Yubico OTP            |     |
|                                       |                                       | A                     |                                 |                  |            | 2 Configurations      |     |
| Actions                               |                                       |                       |                                 |                  |            | OATH-HOTP             |     |
| Press Write Conf                      | Iguration button to p                 | program your YubiKey' | s selected configuration slot   |                  |            | Static Password       |     |
| Write Conf                            | figuration                            | Stop R                | eset Back                       |                  |            | Scan Code Mode        |     |
|                                       |                                       |                       |                                 |                  |            | Challenge-Response    |     |
| Results                               |                                       |                       |                                 |                  |            | Updatable             |     |
| # OATH                                | Token Identifier                      | Status                | Timestam;                       | p                |            | Ndef                  |     |
| ✓ 1 N/A                               | Yu                                    | biKey has been succes | sfully configured 21/12/2018 1  | 1:54             |            | yubic                 | 20  |

Plug in your Yubikey, click on the Generate buttons. Click now on the Write Configuration button, and you should be prompted to save the inventory file. Import this file in WebADM inventory like explained in section 3. Your Yubikey is now reprogrammed. At this step, your Yubikey must generate 6 or 8 digits OTP code when you touch it long. If it's not the case, it's useless to perform the next steps.

We will now assign this HOTP Yubikey to a User account through the WebADM Admin GUI. To assign this Yubikey, you will need its **Reference** registered in **Databases** tab **Inventoried Devices**.

| ▲ LDAP Server (OpenLDAP) 2<br>A OpenLDAP (2)                              | WebADM Freeware I<br>Copyright © 2010-2019 RODwa S | Edition v1.6.8-4                               |                                    |                    | APIO                         |        | ۵      | ~ |
|---------------------------------------------------------------------------|----------------------------------------------------|------------------------------------------------|------------------------------------|--------------------|------------------------------|--------|--------|---|
| E C dc=WebADM                                                             | # Home Admin Create                                | Search Import Database                         | as Statistics Applications         | About Logou        | 4                            |        | 6      |   |
| <ul> <li> <u>o=Root</u> (3)      </li> <li> <u>o=cn=admin</u> </li> </ul> |                                                    | Database Viewer                                | for Inventoried Devices (2 results | out of 2 inventory | items)                       |        |        |   |
| Cn=ppolicy                                                                |                                                    | Filters (0)                                    |                                    |                    |                              |        |        |   |
| Create / Search<br>Dotails / Check<br>Create / Search<br>Details / Check  | Item Type   Equals                                 | 8                                              | Add Filter                         |                    |                              |        |        |   |
|                                                                           | Valid Lost B                                       | roken Expired   Enab                           | led Disabled                       |                    |                              |        |        |   |
|                                                                           | Display Options                                    | Inventory Actions                              |                                    |                    |                              |        |        |   |
|                                                                           | Retrieve max 1000                                  | Delete selected items     Scope selected items |                                    |                    |                              |        |        |   |
|                                                                           | Page results 30                                    | Re-encrypt inventory                           |                                    |                    |                              |        |        |   |
|                                                                           | Refresh                                            | Import from CSV file                           |                                    |                    |                              |        |        |   |
|                                                                           |                                                    | Export as CSV / XML                            |                                    |                    |                              |        |        |   |
|                                                                           | Item Type Reference                                | Description                                    | User DN                            | Usage Scope        | Inventory Data               | Active | Status |   |
|                                                                           | OTP Token 1209777300                               | 98402 O Yubikey #8671120                       | Unlink cn=test_user.o=Root         | Add INAL           | 5 Data (Software encryption) | O      | Valid  |   |
|                                                                           | OTP Token 8671120                                  | Yubikey OATH-HOTP                              | Link INAI                          | Add INA            | 4 Data (Software encryption) | 0      | Valid  |   |

Click now on a user account in the left tree, MFA authentication Server, Register/Unregister OTP Tokens. Register your Token and choose Second Token. Select the option I use a Hardware Token (Inventoried). In the Token Serial field, put the reference previously copied.

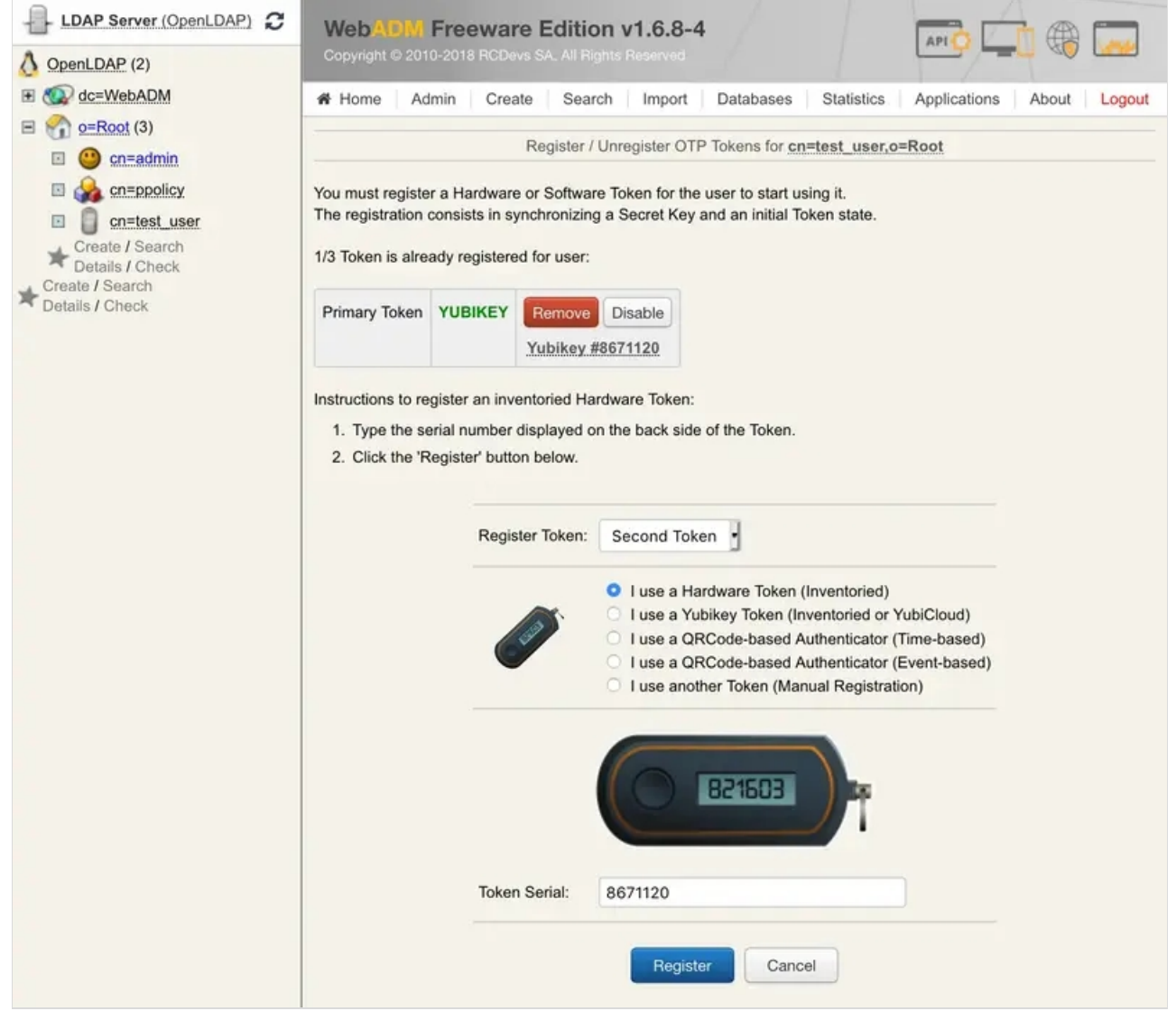

Click on **Register** and the Yubikey is now enrolled on your account.

| LDAP Server (OpenLDAP) C<br>OpenLDAP (2)<br>C<br>C<br>C<br>C<br>C<br>C<br>C<br>C<br>C<br>C<br>C<br>C<br>C | WebADM Freeware Edition v1.6.8-4<br>Copyright © 2010-2018 RCDevs SA, All Rights Reserved |  |  |  |  |
|----------------------------------------------------------------------------------------------------|------------------------------------------------------------------------------------------|--|--|--|--|
|                                                                                                    | A Home Admin Create Search Import Databases Statistics Applications About Logout         |  |  |  |  |
|                                                                                                    | Register / Unregister OTP Tokens for cn=test_user.o=Root                                 |  |  |  |  |
|                                                                                                    | HOTP Token has been registered                                                           |  |  |  |  |
|                                                                                                    |                                                                                          |  |  |  |  |

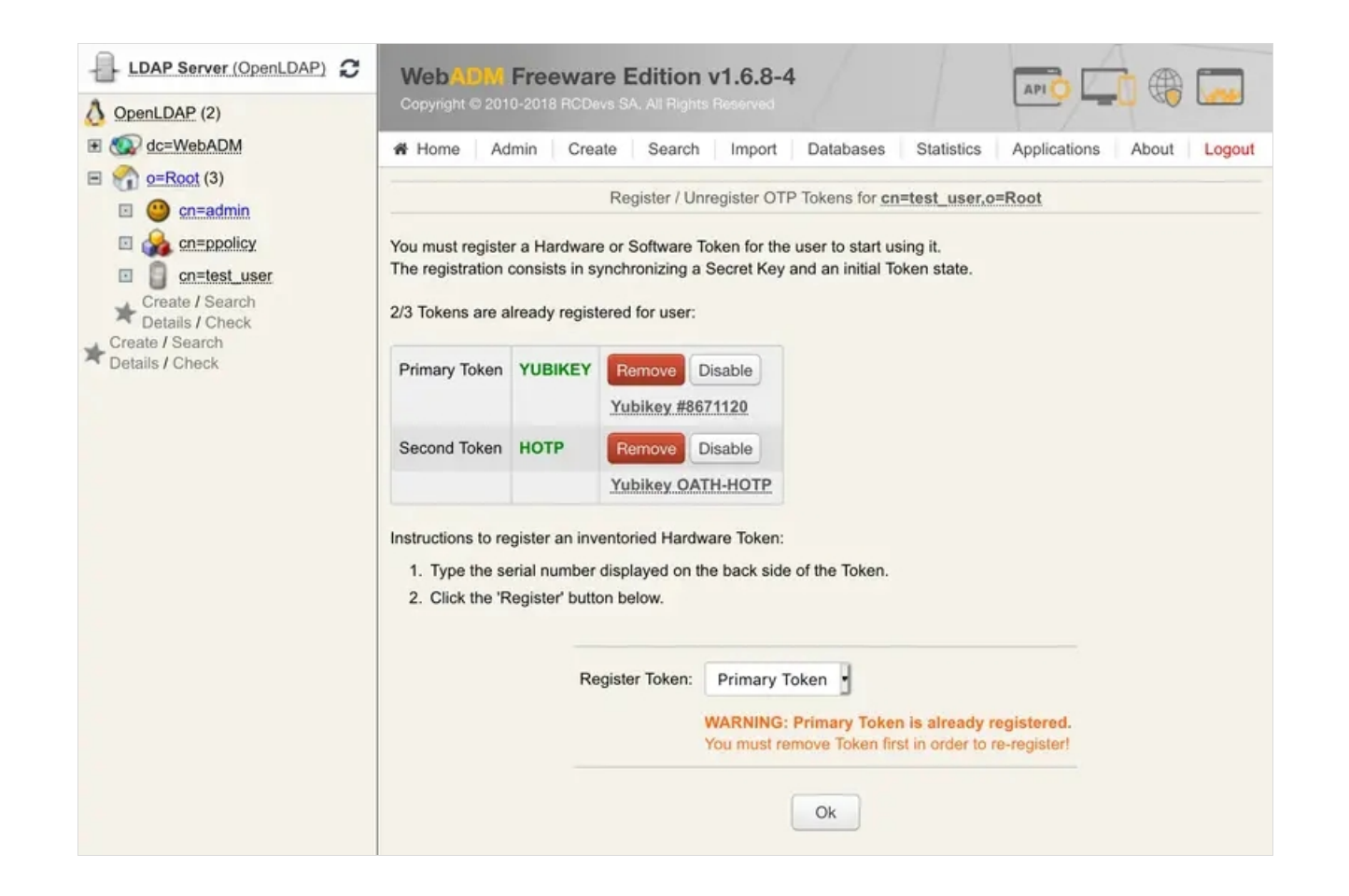

#### 🛕 Important Note

If you have chosen 8 digits OTP length, you will have to configure the OpenOTP to work with 8 digits OTP Token in the default configuration or through a client policy. Default OpenOTP configuration cannot work with 6 and 8 digits at the same time. This setting can be found under the graphical OpenOTP configuration: OTP Password Length.

## 7. Test OATH-HOTP Authentication

Let's try a Test User Authentication. Return to the MFA Authentication Server in the Application Actions box for the user and click the Test User Authentication action.

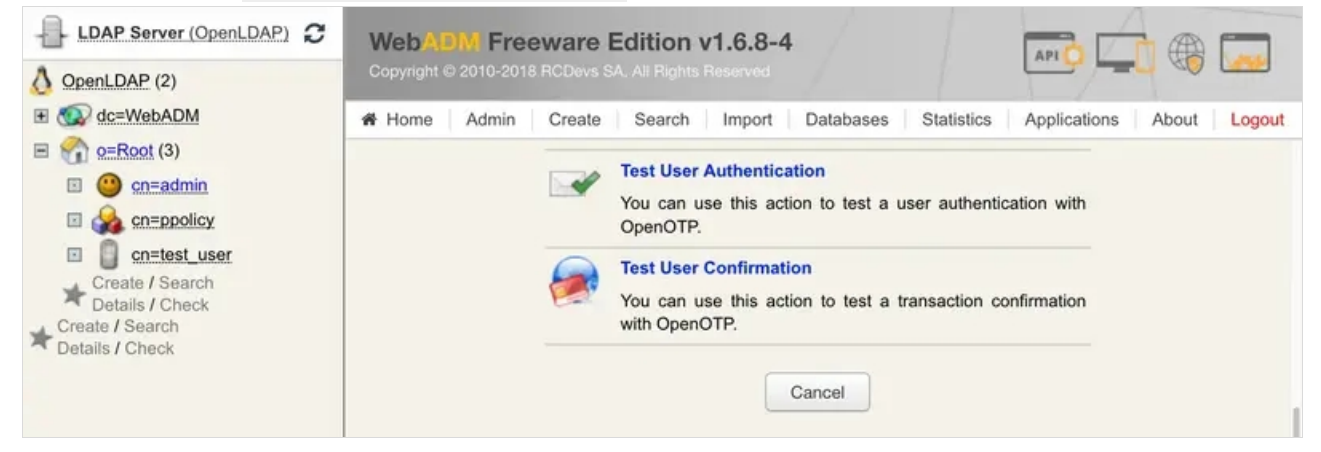

Put the cursor in the OTP Password field and long touch your Yubikey for activating Slot 2.

| LDAP Server (OpenLDAP) OpenLDAP (2)                                                                                                    | Web ADW Free<br>Copyright © 2010-2018 F                                                                                                    | ware Edition v1<br>RCDevs SA, All Rights Re | .6.8-4<br>served            |                           |  |
|----------------------------------------------------------------------------------------------------|----------------------------------------------------------------------------------------------------|---------------------------------------------|-----------------------------|---------------------------|--|
| E 🐼 dc=WebADM                                                                                                    | Admin                                                                                                    | Create Search                               | Import Databases Statistics | Applications About Logout |  |
| <ul> <li>eRoot (3)</li> <li>eRoot (3)</li> <li>enadmin</li> <li>for an admin</li> <li>for an admin</li> <li>for an admin</li> <li>for an admin</li> <li>for an admin</li> <li>for an admin</li> <li>for an admin</li> <li>for an admin</li> <li>for an admin</li> <li>for an admin</li> <li>for admin</li> <li>for admin</li></ul> | Test User Authentication for cn=test_user.o=Root                                                                                                    |                                             |                             |                           |  |
|                                                                                                    | You can use this page to test a user OpenOTP authentication request.<br>Some fields are optional and depend on your OpenOTP configuration.<br>Server: MFA Authentication Server 1.4.2 (WebADM 1.6.8-4)<br>System: Linux 3.10.0-957.1.3.el7.x86_64 x86_64 (64 bit)<br>Listener: 192.168.3.117:8080 (HTTP/1.1 SSL)<br>Uptime: 6507 (0 days)<br>Memory: 825.92K<br>Total Requests: 12<br>Active Requests: 0 |                                             |                             |                           |  |
|                                                                                                    |                                                                                                    | Login Method:                               | • Normal O Simple           |                           |  |
|                                                                                                    |                                                                                                    | Username:                                   | test_user                   |                           |  |
|                                                                                                    |                                                                                                    | Domain:                                     | Default •                   |                           |  |
|                                                                                                    |                                                                                                    | LDAP Password:                              |                             |                           |  |
|                                                                                                    |                                                                                                    | OTP Password:                               | •••••                       |                           |  |
|                                                                                                    |                                                                                                    | Simulated Client:                           | [Default]                   |                           |  |
|                                                                                                    |                                                                                                    | Simulated Source:                           |                             |                           |  |
|                                                                                                    |                                                                                                    | Simulated Options:                          |                             |                           |  |
|                                                                                                    |                                                                                                    | Request Settings:                           |                             |                           |  |
|                                                                                                    |                                                                                                    | Browser Context:                            | 1e43bf035b5c18f8df6cb5306b  | a0f45b                    |  |
|                                                                                                    |                                                                                                    |                                             | Start Cancel                |                           |  |
| LDAP Server (OpenLDAP)                                                                                                    | WebADW Free                                                                                                    | ware Edition v1                             | .6.8-4                      |                           |  |
| OpenLDAP (2)                                                                                                    | Copyright © 2010-2018 RCDevs SA. All Rights Reserved                                                                                                    |                                             |                             |                           |  |
| Co=vveoADM     o=Root (3)     o=Root (3)     o=cn=admin     ocs cn=ppolicy     on=test_user                                                                                                    | Reference Admin Create Search Import Databases Statistics Applications About Logout                                                                                                    |                                             |                             |                           |  |
|                                                                                                    | rest user Authentication for cn=test_user,o=Koot                                                                                                    |                                             |                             |                           |  |
|                                                                                                    | Result: Success<br>Message: Authentication success                                                                                                    |                                             |                             |                           |  |
| Details / Check<br>Create / Search                                                                                                    |                                                                                                    |                                             |                             |                           |  |

You can now perform a login through OpenOTP with your Yubikey.

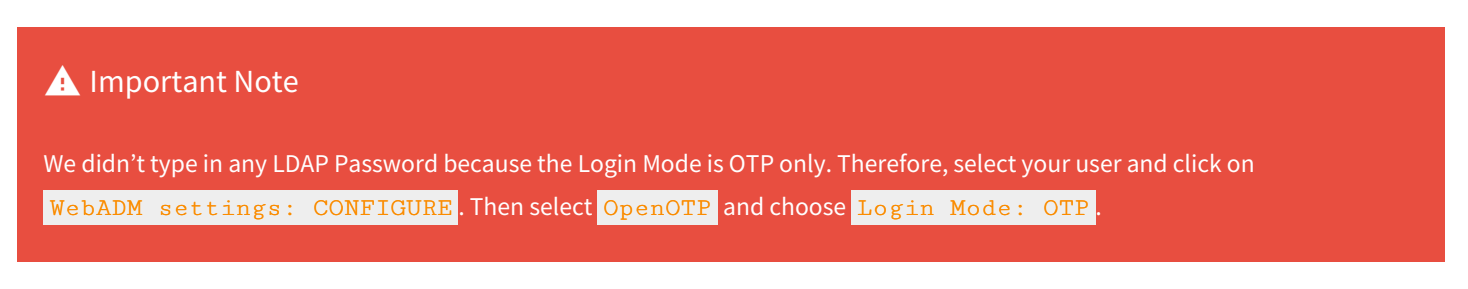

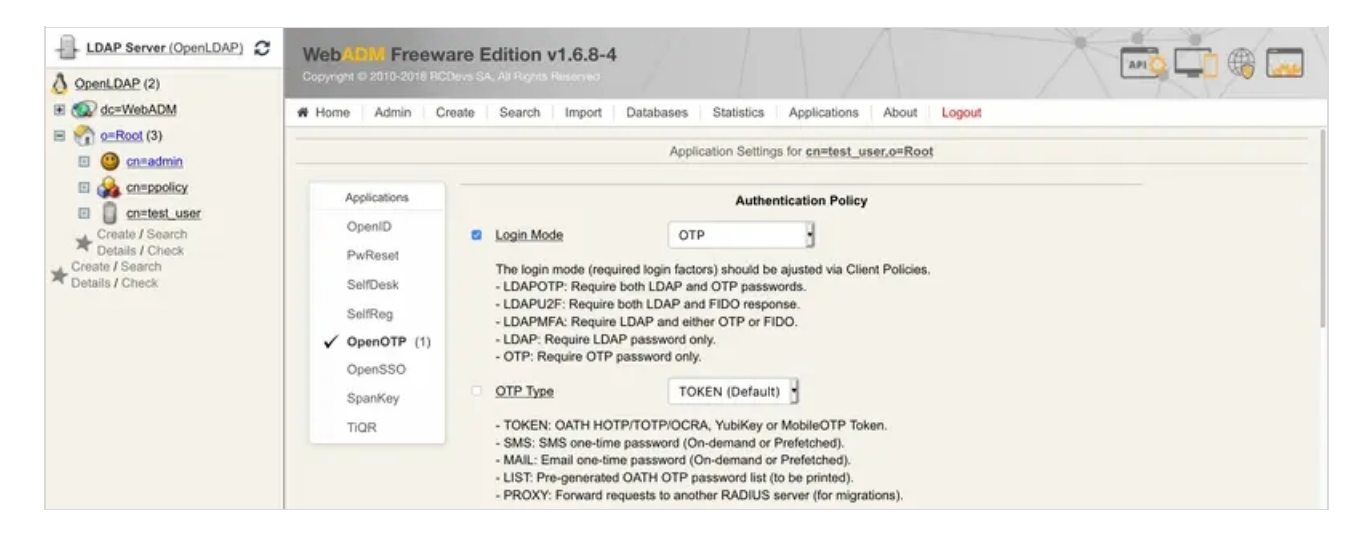

This manual was prepared with great care. However, RCDevs Security S.A. and the author cannot assume any legal or other liability for possible errors and their consequences. No responsibility is taken for the details contained in this manual. Subject to alternation without notice. RCDevs Security S.A. does not enter into any responsibility in this respect. The hardware and software described in this manual is provided on the basis of a license agreement. This manual is protected by copyright law. RCDevs Security S.A. reserves all rights, especially for translation into foreign languages. No part of this manual may be reproduced in any way (photocopies, microfilm or other methods) or transformed into machine-readable language without the prior written permission of RCDevs Security S.A. The latter especially applies for data processing systems. RCDevs Security S.A. also reserves all communication rights (lectures, radio and television). The hardware and software names mentioned in this manual are most often the registered trademarks of the respective manufacturers and as such are subject to the statutory regulations. Product and brand names are the property of RCDevs Security. © 2024 RCDevs Security S.A., All Rights Reserved